# DÜRR group.

Lieferanten Trainingsunterlage

- Standard Sourcing -

November 2024 Bietigheim 01

#### Einführung Coupa

Dürr Group, Standard Sourcing - Lieferantentraining

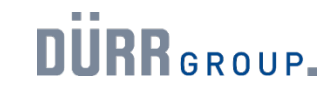

Was bedeutet die Coupa Einführung für Lieferanten von der Dürr Group?

Ziel ist es, die Dürr Group mit globalen und modernen state-of-the-art Beschaffungsprozessen auszustatten. Aus diesem Grund wird die neue, moderne Einkaufsplattform Coupa implementiert.

Für Sie als Lieferant eröffnet sich dadurch eine neue Form der Zusammenarbeit mit der Dürr Group. Dies umfasst:

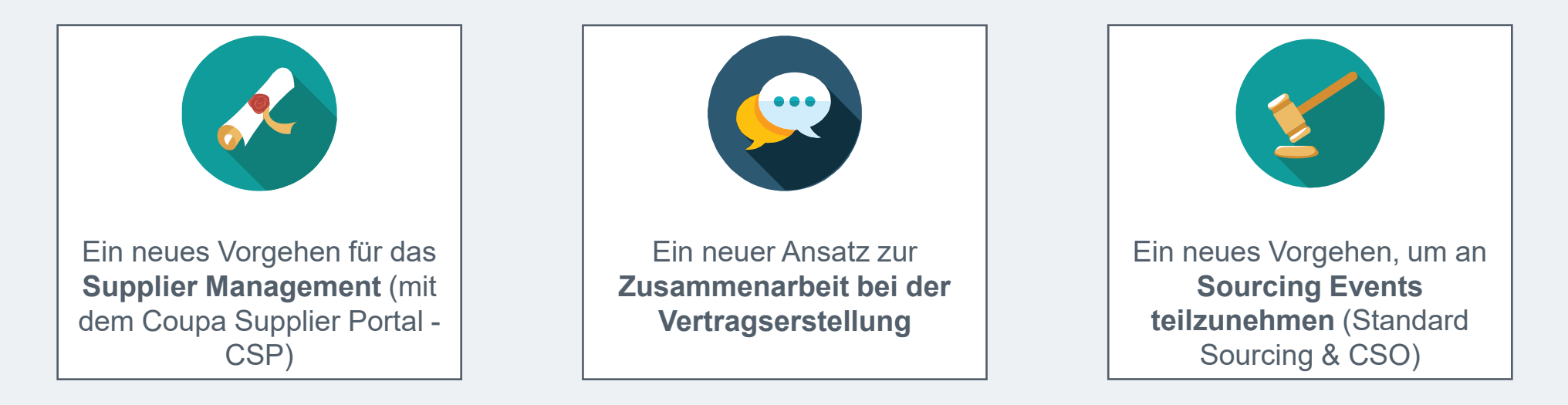

Mit dieser Schulungsunterlage möchten wir Ihnen einen Leitfaden bereitstellen, der aufzeigt, wie die jeweilige Zusammenarbeit zwischen Ihnen und der Dürr Group erfolgreich umgesetzt werden kann.

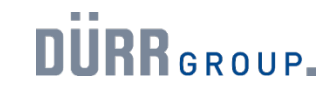

Wie wirkt sich das auf unsere Zusammenarbeit aus?

Sie und Ihre Teams werden den Source-to-Contract Prozess zukünftig über das neue Coupa-System durchführen.

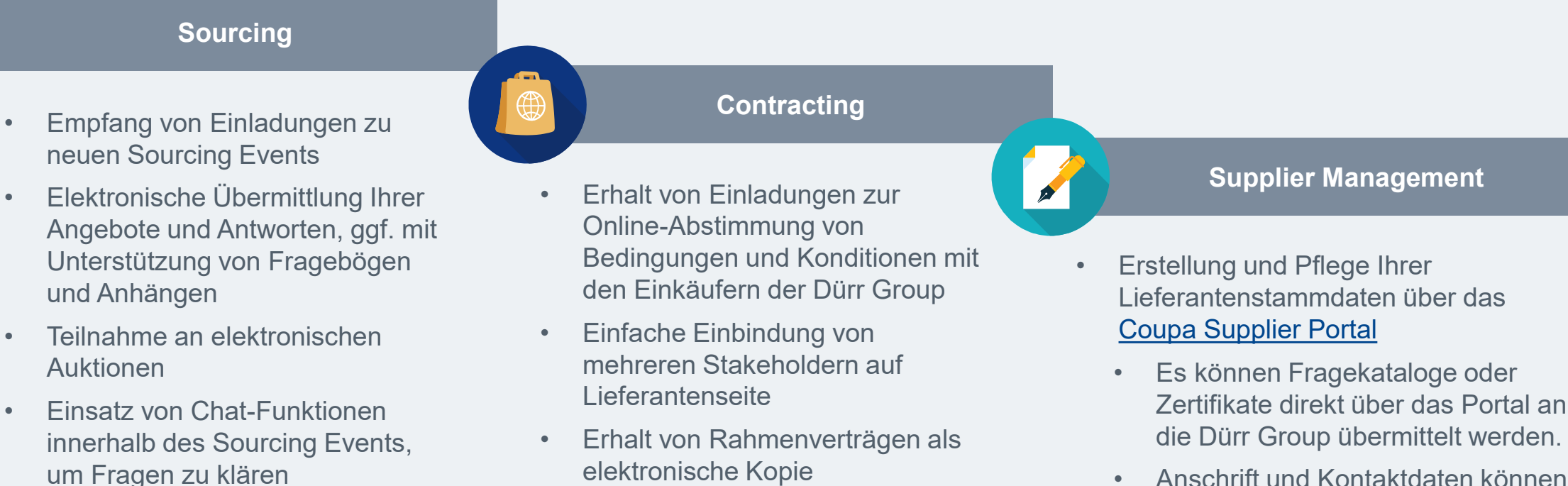

 Anschrift und Kontaktdaten können direkt vom Lieferanten aktualisiert werden

DÜRR GROUP.

Coupa Portale und Anwendungen im Überblick.

Das neue Coupa-System umfasst verschiedene Portale und Anwendungen, die hier zusammengefasst aufgeführt sind.

|                              | Sourcing-<br>Antwortportal-                                                                                                    | Coupa<br>Optimiza                                | Sourcing<br>ation (CSO) |                             | Contract<br>Collaboration                                                                                                    |                          | Coupa Supplier<br>Portal (CSP)                                                                                                    |
|------------------------------|----------------------------------------------------------------------------------------------------|--------------------------------------------------|-------------------------|-----------------------------|----------------------------------------------------------------------------------------------------|--------------------------|----------------------------------------------------------------------------------------------------|
| •                            | Für einfache Ausschreibungen                                                                                                    | <ul><li>Für komplexe</li><li>eAuctions</li></ul> | Ausschreibungen         | • \                         | /ertragsmanagement                                                                                                    | •                        | Für das Lieferantenmanagement                                                                                                    |
| •                            | Ermöglicht Lieferanten die<br>Übermittlung ihrer Angebote<br>Verwendet für Standard-<br>Ausschreibungen mit bis zu 300<br>Artikeln | Detail                                           | , folgen                | • Z<br>C<br>• B<br>L<br>• K | Zugriff über das Contract<br>Collaboration Portal<br>Bearbeitung von Verträgen als<br>Lieferant<br>Kommunikation via Messenger<br>Funktionalität | •                        | Ermöglicht den Lieferanten die<br>einfache<br>Lieferantenstammdaten<br>Übermittlung und Pflege<br>Zertifikate und weitere<br>Dokumente können übermittelt<br>werden |
| <u>https</u><br><u>er_lo</u> | Login-Link<br>s://duerr.coupahost.com/sessions/suppli<br>ogin                                                                      |                                                  | n-Link<br>Ir<br>F       | Individ<br>Passw            | Login-Link<br>Juell via E-Mail mit One-Time-<br>vord                                                                                             | <u>http:</u><br><u>w</u> | Login-Link<br>s://supplier.coupahost.com/sessions/ne                                                                                                    |

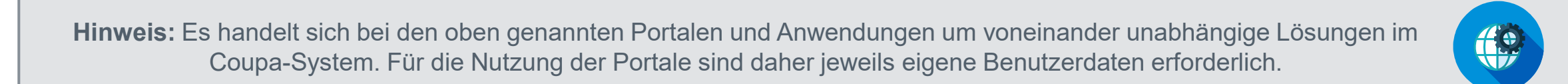

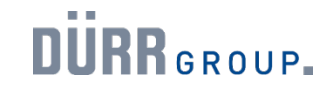

Sie erhalten eine portal- und / oder anwendungsspezifischen Einladung.

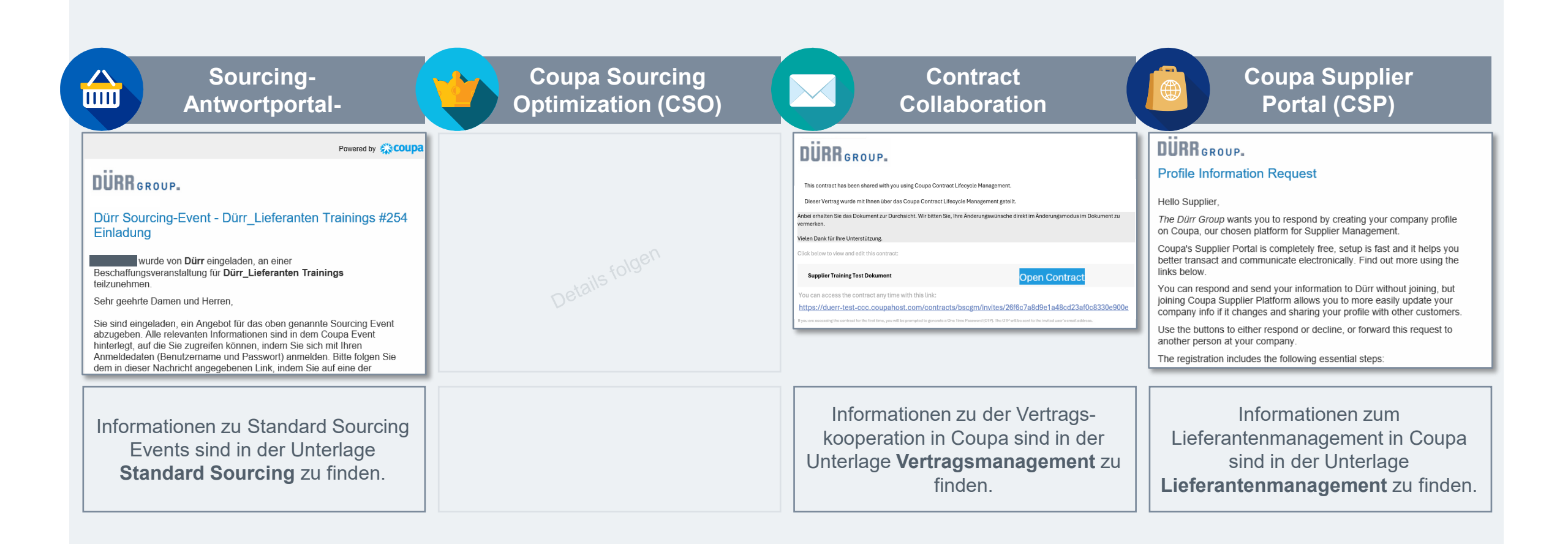

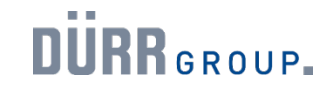

"VERIFIED" Status ist KEINE Voraussetzung für die Zusammenarbeit mit der Dürr Group.

Coupa bietet Lieferanten die Möglichkeit, Kunden direkt im Supplier Portal von Coupa zu managen. Hier wird für einen sogenannten "VERIFIED" Status geworben, der Lieferanten im Coupa Portal eine erhöhte Sichtbarkeit bietet. **Der Kauf des Status hat keinen Einfluss auf die Lieferantenentscheidung bei der Dürr Group und wird daher auch nicht empfohlen.** 

Bitte beachten: Der "VERIFIED" Status ist keine notwendige Voraussetzung für die Zusammenarbeit mit der Dürr Group via Coupa! Die Nutzung von Coupa für die Zusammenarbeit mit der Dürr Group ist kostenfrei.

| COUDA<br>suppliers                                                                                                    | OVERVIEW FAOS CONTACT US                                                                                                    | START NOW                       |                        |                                                                              |              |
|----------------------------------------------------------------------------------------------------|----------------------------------------------------------------------------------------------------|---------------------------------|------------------------|------------------------------------------------------------------------------|--------------|
| The Verified certificate The certificate accompanies the badge with details per as they chose to do business with you and pay. But it ca your identity without the need to constantly ask for new Control of the constant of the constant of t | aining to your authenticity. It is a handy way for buyers to pull your ree<br>also be downloaded and shared with any other customers that may w<br>y issued bank confirmation letters or voided check. | cords quickly<br>rish to verify | \$549/ <sub>Year</sub> | <ul> <li>Verified Business Badge</li> <li>Priority Search Ranking</li> </ul> | Get Verified |
| Company name<br>Address<br>Proof of ID<br>Issued by<br>Issue date                                                                                                    | Business Name'<br>78 Business Street, Baston, MA<br>Voided cheol<br>Business Bank'<br>01/02/22                                                                                                    | Ŵ                               | СОПРА © 2024 Соц       | pa Software Inc. All Rights Reserved. Privacy Policy   Cookie Policy         | Fi 🖬 У       |
| Verified by Coupa on<br>Expires                                                                                                    | 02/02/22<br>02/02/23                                                                                                    |                                 |                        |                                                                              |              |

02

## Coupa Sourcing

Dürr Group, Standard Sourcing - Lieferantentraining

#### 2. Sourcing

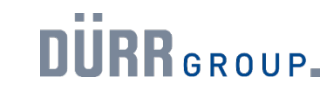

|              |                              | 2. Sourcing                                                                |     |
|--------------|------------------------------|----------------------------------------------------------------------------|-----|
|              | Welches Portal wird in Coupa | für Standard Sourcing Events genutzt?                                      | 10  |
|              |                              | Wie erhalte ich Zugriff auf das Sourcing-Antwortportal?                    |     |
|              | Vor der ersten               | Erste Einladung zu einem Sourcing Event.                                   | 11  |
|              |                              | Persönliches Passwort festlegen.                                           |     |
|              |                              | Login.                                                                     |     |
|              | Coursing Antworth ortol      | Übersicht.                                                                 | 4.4 |
|              | Sourcing-Antwortportal       | Kommunikationskanäle                                                       | 14  |
| 2.2 Standard |                              | Änderung Ihrer Kontakt-Mail-Adresse.                                       |     |
| Sourcing     |                              | Voraussetzungsprüfung zur erfolgreichen Bearbeitung eines Sourcing Events. |     |
|              |                              | Nach der ersten Anmeldung: Einladung zu einem Sourcing Event.              |     |
|              |                              | A: Informationen zu einem Sourcing Event einsehen.                         |     |
|              | Teilnahme an einem           | B: Teilnahme an einem Sourcing Event übermitteln.                          | 40  |
|              | Sourcing Event               | C: Absage zu einem Sourcing Event übermitteln.                             | 10  |
|              |                              | Abgabe eines Angebots für ein Sourcing Event.                              |     |
|              |                              | Änderung der Ausschreibungsbedingungen nach Angebotsabgabe.                |     |
|              |                              | Sourcing Event mit weiterer Runde: Teilnahme an einem Folgeevent.          |     |

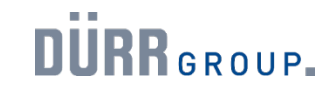

Welches Portal wird in Coupa für Standard Sourcing Events genutzt?

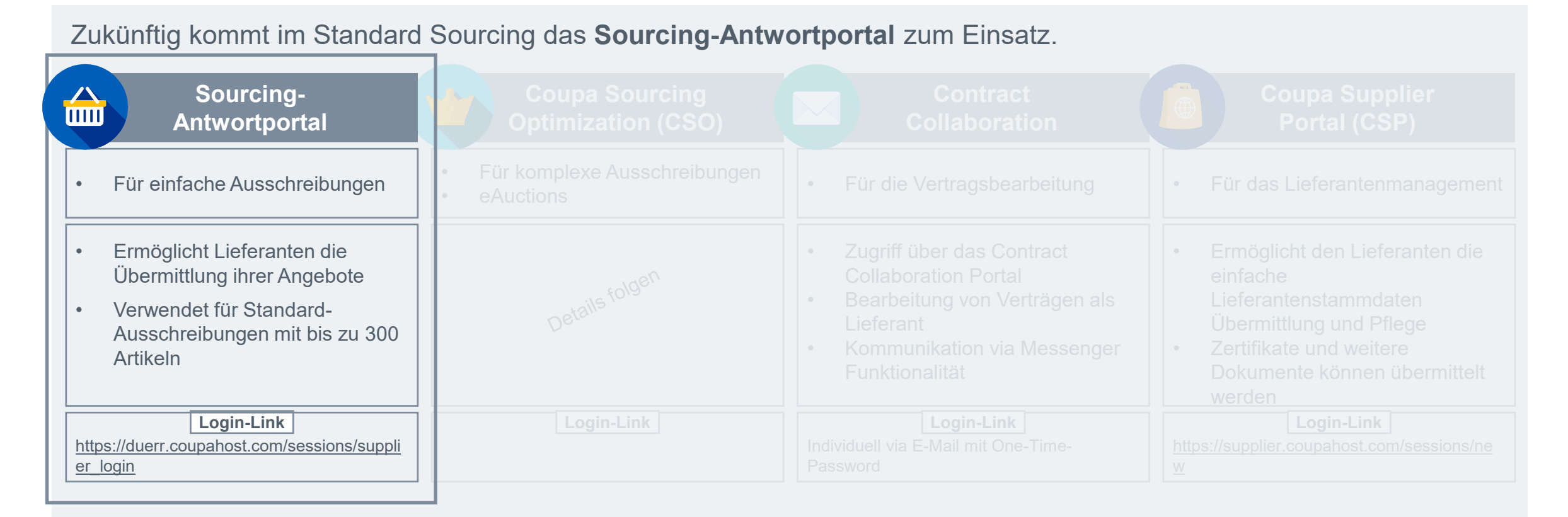

Hinweis: Es handelt sich bei den oben genannten Portalen und Anwendungen um voneinander unabhängige Lösungen im Coupa-System. Für die Nutzung der Portale sind daher jeweils eigene Benutzerdaten erforderlich.

Wie erhalte ich Zugriff auf das Sourcing-Antwortportal?

Zukünftig kommt im Standard Sourcing das Sourcing-Antwortportal zum Einsatz.

Vor der ersten Event Einladung

- Für Sie als Lieferant ist es nicht notwendig im Vorfeld aktiv zu werden.
- Erst mit der ersten Einladung zu einem Sourcing Event ist es möglich, auf das Benutzerkonto zuzugreifen.

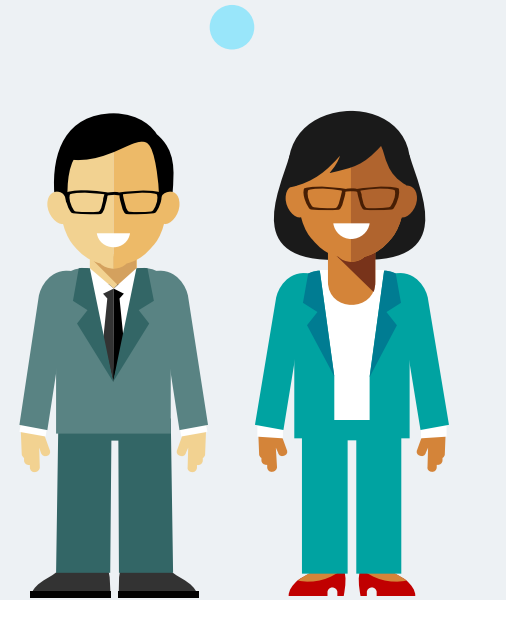

Was bedeutet die Umstellung für mich als Lieferanten? Nach der ersten Event Einladung

DURR GROUP.

- Der im Portal zu verwendende **Benutzername** ist in der Einladungs-Mail aufgeführt.
- Für diesen Benutzer muss im Anschluss einmalig ein **persönliches Passwort** festgelegt werden, um Zugriff auf das Portal zu erhalten.
- Sobald das Passwort festgelegt wurde, können Ausschreibungen entsprechend abgerufen und bearbeitet werden.

Erste Einladung zu einem Sourcing Event.

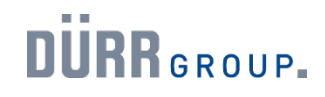

#### DURR GROUP. Dürr Sourcing-Event - Dürr Lieferanten Trainings #254 Einladung wurde von Dürr eingeladen, an einer Beschaffungsveranstaltung für Dürr Lieferanten Trainings teilzunehmen Sehr geehrte Damen und Herren Sie sind eingeladen, ein Angebot für das oben genannte Sourcing Event abzugeben. Alle relevanten Informationen sind in dem Coupa Event hinterlegt, auf die Sie zugreifen können, indem Sie sich mit Ihren Anmeldedaten (Benutzername und Passwort) anmelden. Bitte folgen Sie dem in dieser Nachricht angegebenen Link, indem Sie auf eine der beiden unteren Buttons klicken. Dies führt Sie zum Coupa Event Portal. Bitte nutzen Sie die integrierte Chat-Funktion in Coupa, um Dürr bezüglich dieser Ausschreibung zu kontaktieren. Mit freundlichen Grüßen a. Persönliches Passwort Dürr Group festlegen: Ihnen wurde im Sourcing-System von Dürr ein Konto zugewiesen, über Weitere Informationen das Sie Ihre Antworten zu diesem Event abgeben können. Bevor Sie sich finden Sie auf Slide 13. anmelden können, müssen Sie ein neues Kennwort festlegen (hier). Ihr Benutzername lautet durr.coupa.supplier+Training@gmail.com 89 Nachdem Sie ein Kennwort festgelegt haben, können Sie sich Anmelden 🔶 **b.** Anmeldelink, falls und Ihre Antworten abgeben. persönliches Passwort WICHTIG: Sie müssen Ihr Kennwort innerhalb von 7 Tagen, ab dem Sie die Nachricht erhalten, einrichten bereits vergeben Hinweis: Sparen Sie Zeit bei der Erstellung von Antworten für Sourcing-**Dieser Bereich ist für Standard** Events Sourcing Events nicht relevant! Lieferanten mit Coupa-Community-Profilen tragen ihre Angaben automatisch in Sourcing-Events wie diesen ein. Er führt zum Coupa Supplier Profil erstellen Portal und erfordert eigene Zugangsdaten.

Eine Einladung zu einem Sourcing Event von der Dürr Group erfolgt per E-Mail.

Die Vorgehensweise zur Teilnahme unterscheidet sich, je nachdem, ob Sie sich bereits ein persönliches Passwort vergeben haben oder nicht:

a. "Ich habe bisher noch **KEIN Passwort** für das Sourcing-Antwortportal generiert":

In diesem Fall erhalten Sie zunächst eine erste Einladungs-Mail mit der Aufforderung, sich ein persönliches Passwort einzurichten (siehe Screenshot). **Bitte beginnen Sie mit der nächsten Folie**.

b. "Ich habe bereits ein Passwort für das Sourcing-Antwortportal generiert":

In diesem Fall können Sie gerne direkt zum Abschnitt **"Teilnahme an** einem Sourcing Event" scrollen.

#### Link zur Coupa Login-Seite:

https://duerr.coupahost.com/sessions/supplier\_login

Sollten Sie die E-Mail-Adresse ändern wollen, über die Sie die Einladung erhalten haben, finden Sie dazu nachfolgend weitere Informationen.

Persönliches Passwort festlegen.

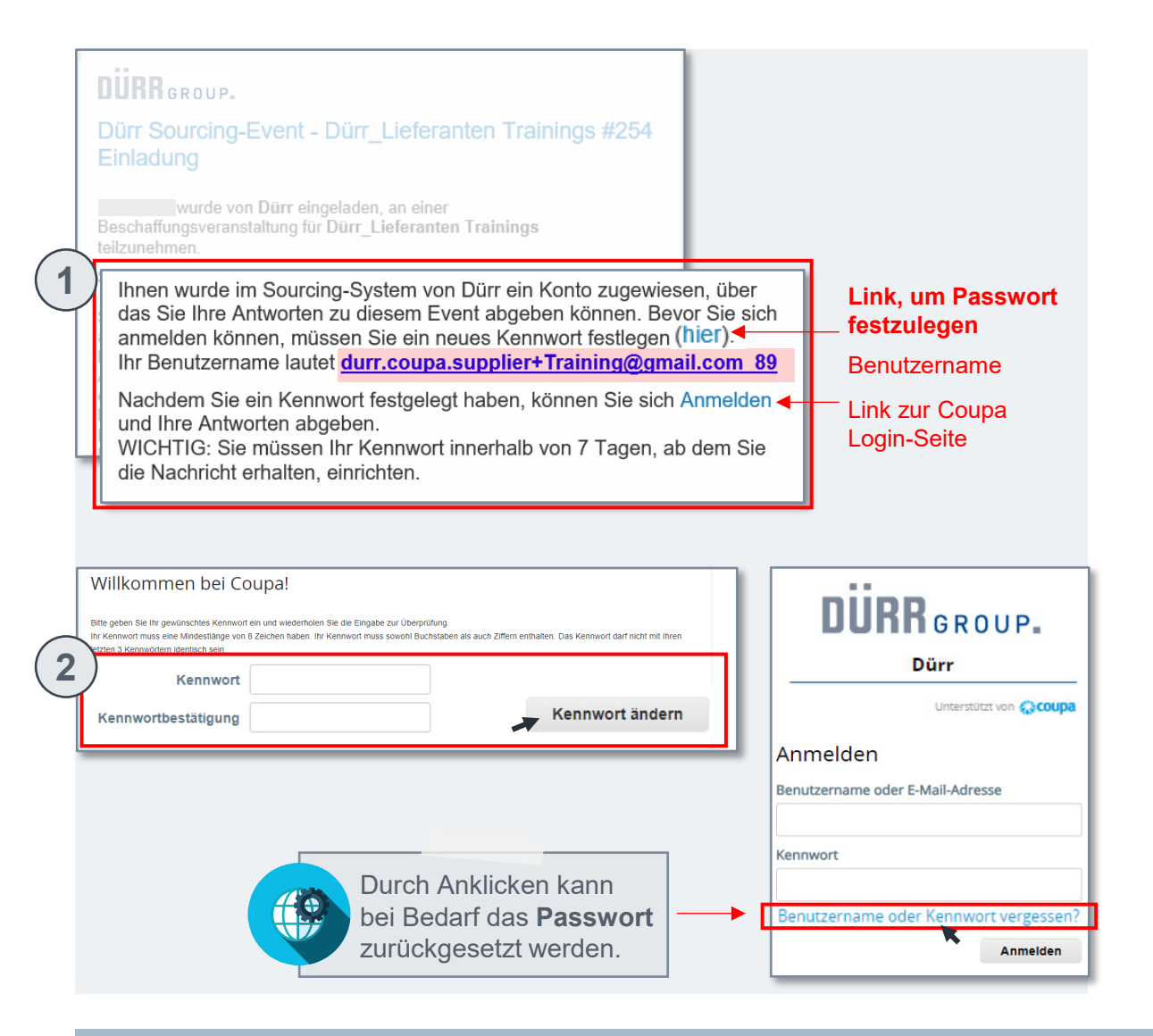

Vor Ihrer ersten Teilnahme an einem Sourcing Event über Coupa, müssen Sie zunächst ein persönliches Passwort festlegen.

 Klicken Sie dafür auf den Link ("hier") in der Einladungs-Mail, um Ihr persönliches Passwort festzulegen. Sie benötigen dafür Ihre Kontakt-Mail-Adresse oder Ihren Benutzernamen. Anmerkung: Das Passwort muss innerhalb von 7 Tagen, ab dem Erhalt der Einladungsmail, eingerichtet werden.

Sie finden Ihren Benutzernamen ebenfalls in der Einladungs-Mail.

- 2. Folgen Sie im Passwort-Konfigurator den beschriebenen Anweisungen und bestätigen Sie Ihre Eingabe, indem Sie auf den Button "*Kennwort ändern*" klicken.
- Im Anschluss werden Sie auf die Coupa Login-Seite weitergeleitet. Hier können Sie außerdem Ihr Passwort zurücksetzen, sollten Sie es vergessen haben.

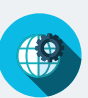

DURR GROUP.

Sollten Sie bereits ein Passwort festgelegt haben, gelangen Sie über den Link "Anmelden" direkt auf die **Coupa Login-Seite.** Alternativ können Sie auch den nachfolgenden Link nutzen:

https://duerr.coupahost.com/sessions/supplier\_login

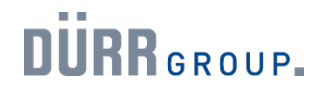

Login.

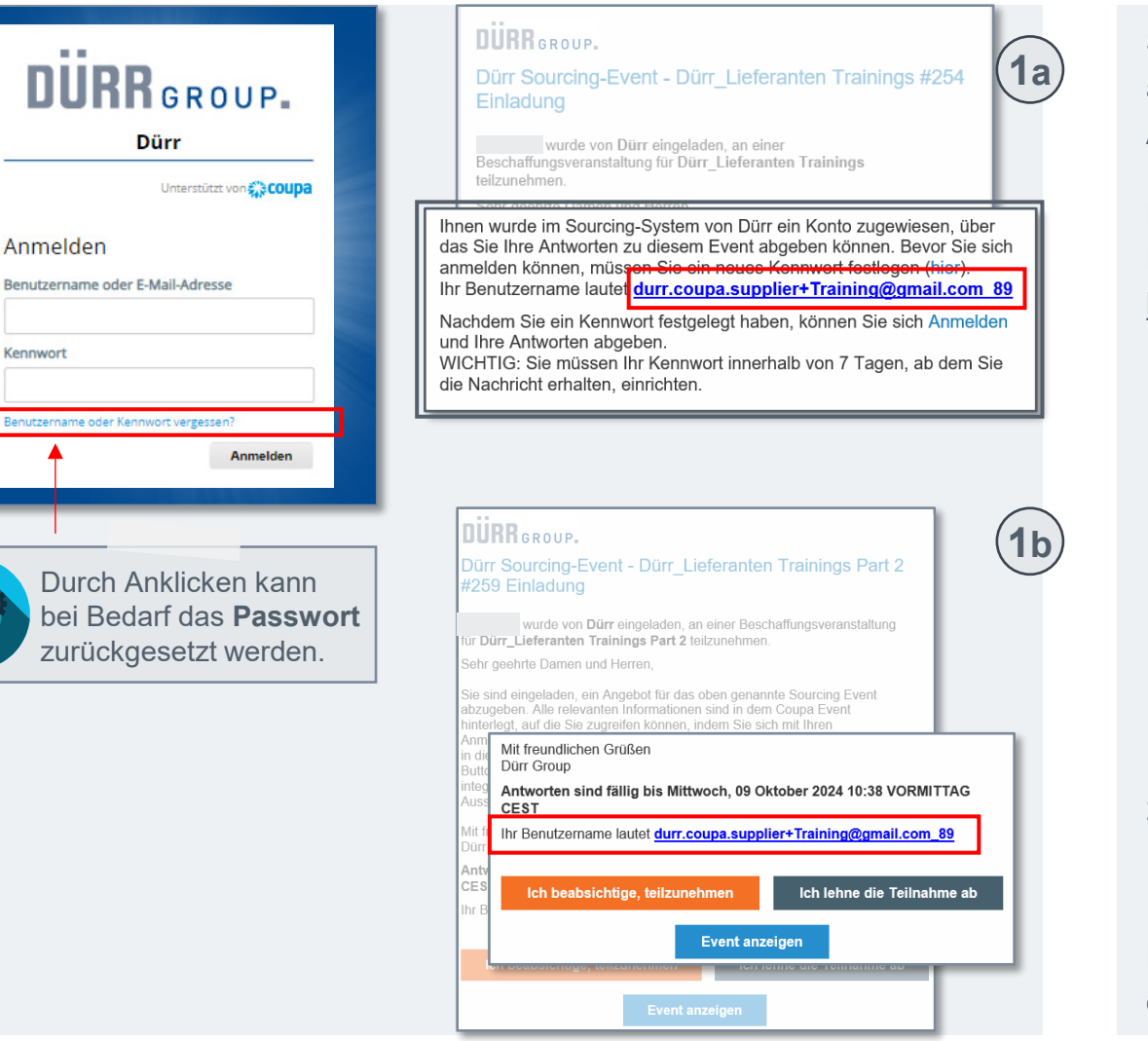

Sie benötigen für jedes Coupa Portal individuelle Zugangsdaten. Bitte achten Sie darauf, dass Sie die richtigen Daten für das Sourcing-Antwortportal verwenden.

Die Login-Seite erreichen Sie über die Einladungsmail zu einem Sourcing Event. Alternativ können Sie den nachfolgenden Link nutzen: https://duerr.coupahost.com/sessions/supplier\_login

Für Ihr Login benötigen Sie folgende Zugangsdaten:

 Ihren Benutzernamen f
ür das Sourcing-Antwortportal oder Ihre Kontakt-Mail-Adresse, an die Sie die Einladungs-Mail zu Sourcing Events erhalten.

Ihren **Benutzernamen** finden Sie

a. in der ersten Einladungs-Mail zu einem Sourcing Event, die außerdem den Link zur persönlichen Passwortvergabe enthält.
b. in jeder Einladungs-Mail zu einem Sourcing Event.

2. Ihr **persönliches Passwort** für das Sourcing-Antwortportal. Anmerkung: Sollten Sie Ihr Passwort vergessen haben, können Sie es über den Link auf der Login-Seite zurücksetzen lassen.

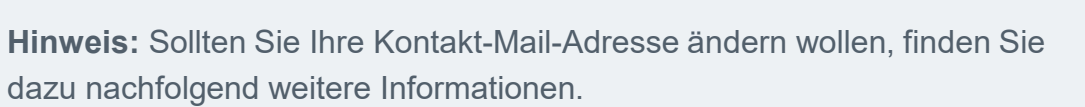

(P)

(

# 2.2 Sourcing – Standard Sourcing

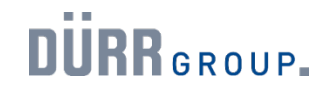

Übersicht.

Eve

Nr.

DÜRR GROUP.

♠

#### Willkommen beim Sourcing-Antwortportal!

Lieferant wurde von Dürr eingeladen, an einer Beschaffungsveranstaltung für Dürr\_Lieferanten Trainings teilzunehmen. Alle Sourcing-Events

| Event Nr. | Name des Events                   | Startdatum | Enddatum | Status | Тур | Antworten |
|-----------|-----------------------------------|------------|----------|--------|-----|-----------|
| 263       | Dürr_Lieferanten Trainings        | 26.09.24   | 10.10.24 | Prod   | RFQ | 0         |
| 262       | Dürr_Lieferanten Trainings        | 26.09.24   | 10.10.24 | Prod   | RFQ | 0         |
| 261       | Dürr_Lieferanten Trainings        | 26.09.24   | 10.10.24 | Prod   | RFQ | 0         |
| 260       | TE-001                            | 26.09.24   | 10.10.24 | Prod   | RFQ | 0         |
| 259       | Dürr_Lieferanten Trainings Part 2 | 25.09.24   | 09.10.24 | Prod   | RFQ | 0         |
| 258       | Dürr_Lieferanten Trainings Part 2 | 25.09.24   | 09.10.24 | Prod   | RFQ | 0         |
| 254       | Dürr Lieferanten Trainings        | 20 09 24   | 04.10.24 | Prod   | REQ | 0         |

#### a. Reiter "Event-Info"

| Dürr_Lieferanten Train – Eve                                                                                                    | nt Nr. 254 Aktiv b. Reit                                                                                                    | er " <b>Meine Antwort</b> "                                            |
|----------------------------------------------------------------------------------------------------|----------------------------------------------------------------------------------------------------|------------------------------------------------------------------------|
| ]                                                                                                    | Dürr_Lieferanten Tr <mark>a</mark> in – Event Ni                                                                                                 | r. 254 Aktiv                                                           |
| Event-Info Meine Antwort Dürr hat die folgenden Anderungen am Sourcing-Event vorgenomr                                                | Event-Info Meine Antwort                                                                                                    | Event endet                                                            |
|                                                                                                    | 🔗 Anhänge                                                                                                    | ^                                                                      |
| Sie sind eingeladen, ein Angebot für das oben genannte Sourcing E<br>zugreifen können, indem Sie sich mit Ihren Anmeldedaten (Benutze | Bereitgestellt von Jasmin Jablonski                                                                                                    | Ihre Antwort                                                           |
| indem Sie auf eine der beiden unteren Buttons klicken. Dies führt S<br>bezüglich dieser Ausschreibung zu kontaktieren.                | Supplier Code of Conduct   Lieferanten Verhaltens-<br>Kodex                                                                                      | Antwort auf Supplier Code of Conduct   Lieferanten<br>Verhaltens-Kodex |
| Mit freundlichen Grüßen                                                                                                    | Anweisungen<br>Please note that the CoC needs to be accepted in case of succesful<br>awartion. Acceptance is part of sumplier ophoarting process |                                                                        |
| Sofortnachrichten 💿 🔨                                                                                                    | Sofortnachrichten 💿 🔨                                                                                                    | Von Excel importieren Speichern Antwort übermitteln                    |

Nach erfolgreichem Login gelangen Sie in das Sourcing-Antwortportal. Hier können Sie alle Sourcing Events einsehen, zu denen Sie (Verknüpfung mit Email-Adresse) eingeladen wurden.

- Klicken Sie auf eine blaue Event Nr., um weitere Informationen zu dem entsprechenden Sourcing Event zu erhalten.
   Sie können nun folgende Informationen einsehen:
  - a. Reiter "Event-Informationen", inklusive
  - Frage: "Beabsichtigen Sie, an diesem Event teilzunehmen?"
  - AGBs, Eventinformationen und Regeln für Ihre Angebote Zeitplan des Events, inklusive Event-Uhr
  - b. Reiter "Meine Antwort", inklusive wichtiger Veranstaltungsdetails
  - Upload-Bereiche für Sie als Lieferanten
  - Anhänge des Einkäufers zum Herunterladen, wie z.B. Lieferanten Verhaltenskodex, Spezifikationen, Preisblatt

Anmerkung: Dieser Reiter ist erst zusehen, sobald Sie auf "Angebot eingeben" am unteren Ende der Event-Info Seite geklickt haben.

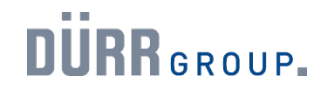

Kommunikationskanäle.

|                                                         |                                                                                     |                                                                                                    | стания <b>П</b> П : |
|---------------------------------------------------------|-------------------------------------------------------------------------------------|----------------------------------------------------------------------------------------------------|---------------------|
| Event-Info M                                            | leine Antwort                                                                       | Event-Info Meine Antwort                                                                                              | Event endet         |
| Dürr hat die folgenden Än                               | derungen am Sourcing-Event vorgenomn                                                |                                                                                                    |                     |
|                                                         |                                                                                     | 🤗 Anhänge                                                                                                    |                     |
| Sie sind eingeladen, ein A<br>zugreifen können, indem § | ngebot fur das oben genannte Sourcing E<br>Sie sich mit Ihren Anmeldedaten (Benutze | Bereitgestellt von Jasmin Jablonski                                                                                   |                     |
| indem Sie auf eine der bei<br>bezüglich dieser Ausschre | iden unteren Buttons klicken. Dies führt S<br>eibung zu kontaktieren.               | Supplier Code of Conduct   Lieferanter V                                                                              | 0 V rante           |
| Mit freundlichen Grüßen                                 |                                                                                     | KODEX                                                                                                    | •                   |
|                                                         |                                                                                     | Please note that the CoC needs to be accepted in case of<br>awarding. Accentance is nart of supplier onboarding proce |                     |

Es stehen Ihnen verschiedene Wege zur Verfügung, um mit der Dürr Group in Kontakt zu treten und beispielsweise Ihre Fragen bzw. Themen zu klären.

- a. Im Sourcing-Antwortportal können Sie über die Chat-Funktion "Sofortnachrichten" direkt mit Ihrem Dürr Group-Einkäufer zu spezifischen Sourcing Events kommunizieren. Außerdem erhalten Sie darüber Benachrichtigungen, falls die Dürr Group Veränderungen an dem Event vorgenommen hat. Der Chat kann über den Drop-Down Pfeil aufgeklappt werden.
- b. Sie können außerdem direkte Mails an Ihren Dürr Group-Einkäufer senden. Die dafür relevanten Kontaktdaten finden Sie im jeweiligen Signaturfeld in der Einladungsmail.

**Hinweis:** Bitte verwenden Sie für Ihre Kommunikation mit der Dürr Group einen der angegebenen Kontaktwege und antworten Sie nicht auf automatisch generierte Einladungsmails.

Änderung Ihrer Kontakt-Mail-Adresse.

#### DURR GROUP.

Powered by 2000 Dürr Sourcing-Event - Dürr Lieferanten Trainings #254 wurde von Dürr eingeladen, an einer Beschaffungsveranstaltung für Dürr Lieferanten Trainings Sehr geehrte Damen und Herren,

Sie sind eingeladen, ein Angebot für das oben genannte Sourcing Event abzugeben. Alle relevanten Informationen sind in dem Coupa Event hinterlegt, auf die Sie zugreifen können, indem Sie sich mit Ihren Anmeldedaten (Benutzername und Passwort) anmelden. Bitte folgen Sie dem in dieser Nachricht angegebenen Link, indem Sie auf eine der beiden unteren Buttons klicken. Dies führt Sie zum Coupa Event Portal. Bitte nutzen Sie die integrierte Chat-Funktion in Coupa, um Dürr bezüglich dieser Ausschreibung zu kontaktieren.

Mit freundlichen Grüßen

und Ihre Antworten abgeben.

die Nachricht erhalten, einrichten,

DURR GROUP.

Einladung

teilzunehmen.

#### Dürr Group

Ihnen wurde im Sourcing-System von Dürr ein Konto zugewiesen, über das Sie Ihre Antworten zu diesem Event abgeben können. Bevor Sie sich anmelden können, müssen Sie ein neues Kennwort festlegen (hier). Ihr Benutzername lautet durr.coupa.supplier+Training@gmail.com 89

Nachdem Sie ein Kennwort festgelegt haben, können Sie sich Anmelden

WICHTIG: Sie müssen Ihr Kennwort innerhalb von 7 Tagen, ab dem Sie

Benutzername

Sollten Sie Einladungen zu Sourcing Events an eine andere E-Mail-Adresse als die bisher verwendete erhalten wollen, wenden Sie sich bitte an den zuständigen Einkäufer bei der Dürr Group. Nur dieser kann die Kontaktadresse ändern.

Falls mehrere Personen über die Einladung potenzieller Events informiert werden sollen, empfehlen wir folgendes Vorgehen:

- Richten Sie intern ein E-Mail-Postfach ein, auf welches mehrere Personen zentral zugreifen können.
- Kontaktieren Sie den zuständigen Dürr Group-Einkäufer, damit dieser 2. die von Ihnen eingerichtete Mail-Adresse als neue Kontakt-Mail-Adresse bei Coupa hinterlegt. Beispiel: AusschreibungenDuerr@suppliername.com

Hinweis: Die Änderung bezieht sich nur auf die Kontakt-Mail-Adresse. Der initial hinterlegte Benutzername kann nicht geändert werden. Voraussetzungsprüfung zur erfolgreichen Bearbeitung eines Sourcing Events.

2.2 Sourcing – Standard Sourcing

Welche System-Anforderungen müssen erfüllt sein, um Sourcing Events einzusehen und zu bearbeiten?

- Sie kennen Ihren Benutzernamen • Anmerkung: Alternativ können Sie auch Ihre Kontakt-Mail-Adresse nutzen, um sich im Coupa Sourcing-Antwortportal einzuloggen.
- Sie haben sich Ihr persönliches Passwort für • das Portal vergeben
- Sie haben eine Einladungsmail zu einem • Sourcing Event erhalten

Sollten diese drei Anforderungen systemseitig erfüllt sein, können Sie mit einer der nebenstehenden Möglichkeiten fortfahren. Das entsprechende Vorgehen wird in den Folgefolien erläutert.

DURR GROUP.

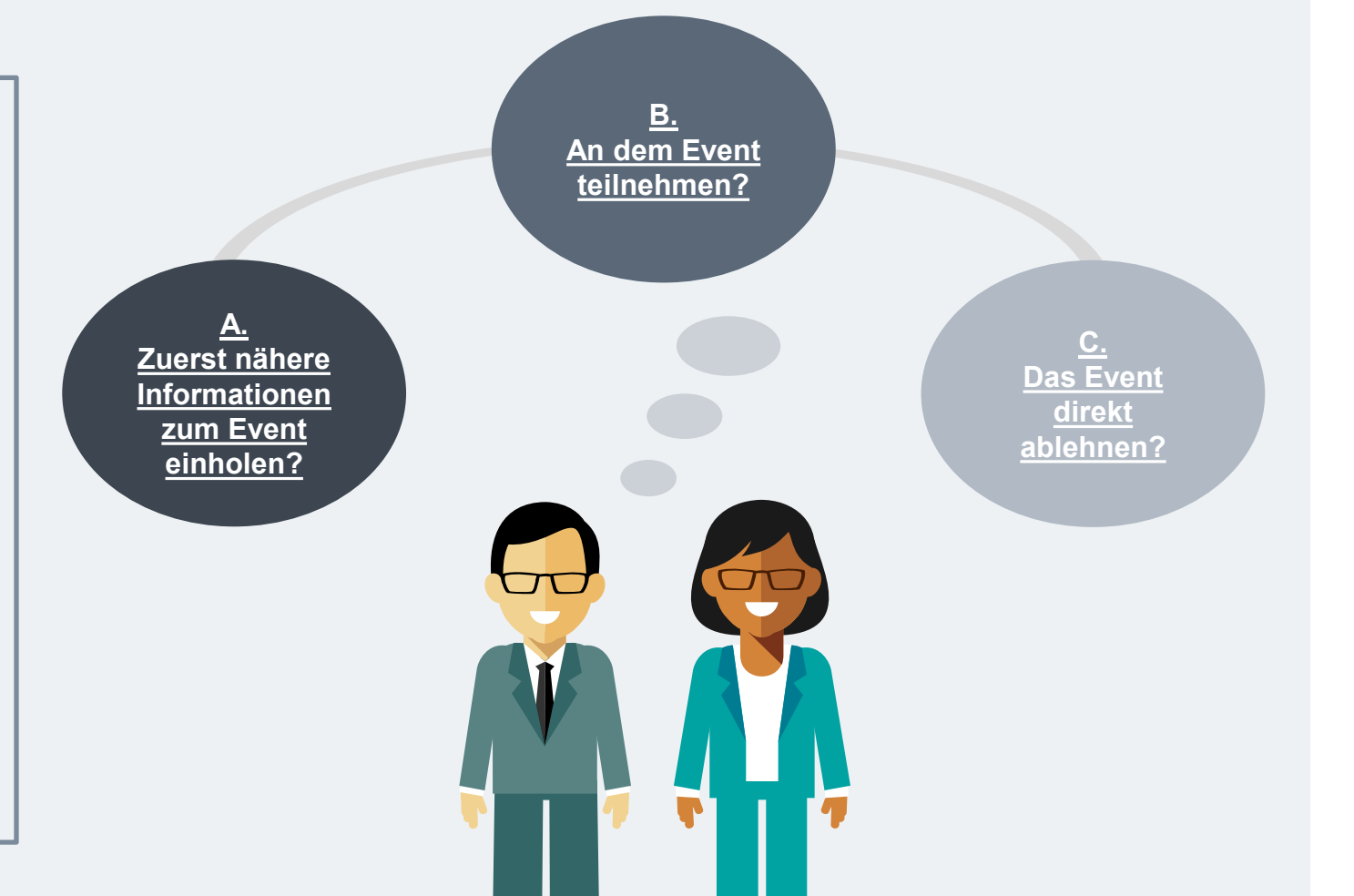

ent-Informationen

B: Am Event

DÜRR GROUP.

#### 2.2 Sourcing – Standard Sourcing

Nach der ersten Anmeldung: Einladung zu einem Sourcing Event.

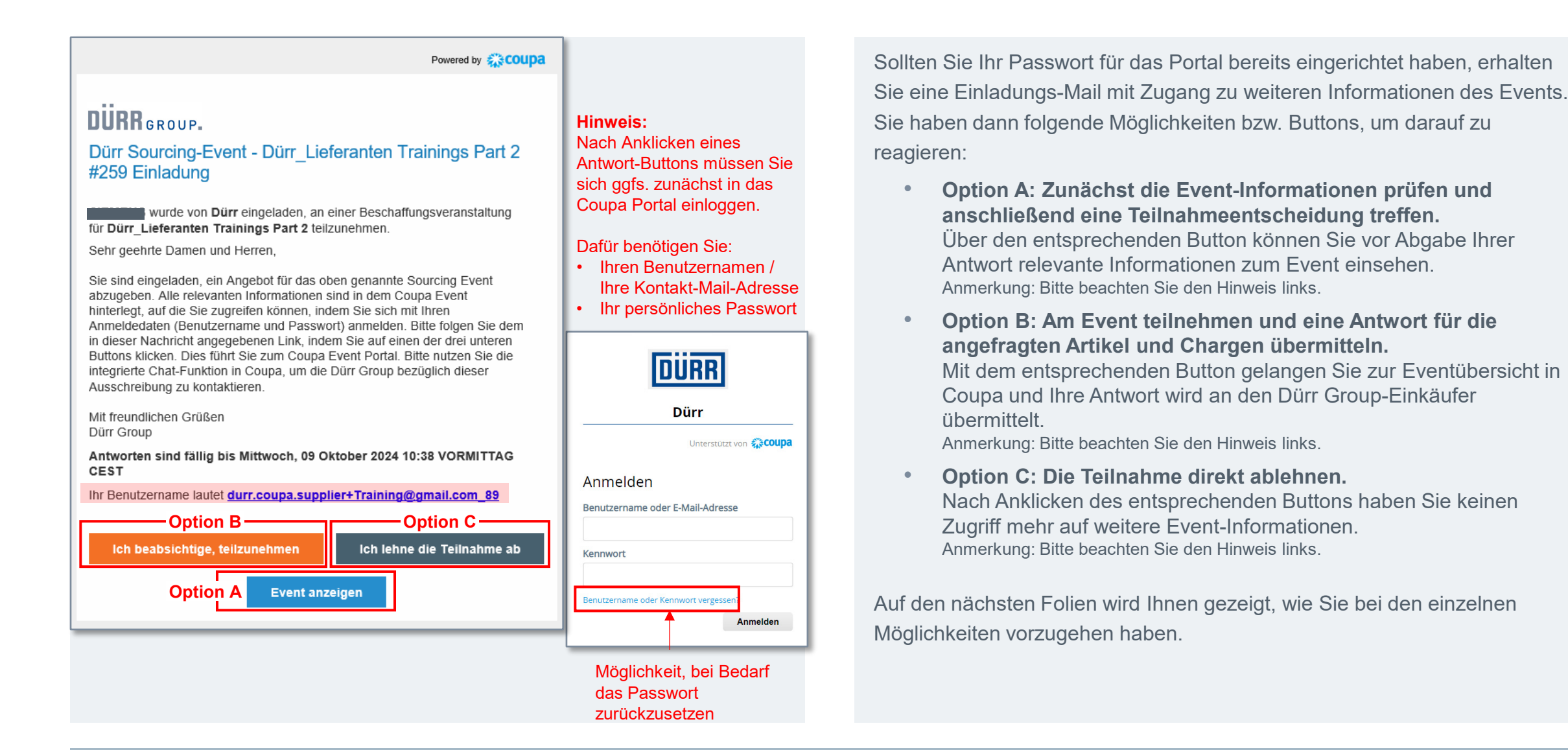

A: Event-Informationen einsehen B: Am Event

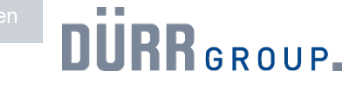

#### 2.2 Sourcing – Standard Sourcing

Informationen zu einem Sourcing Event einsehen (1/2).

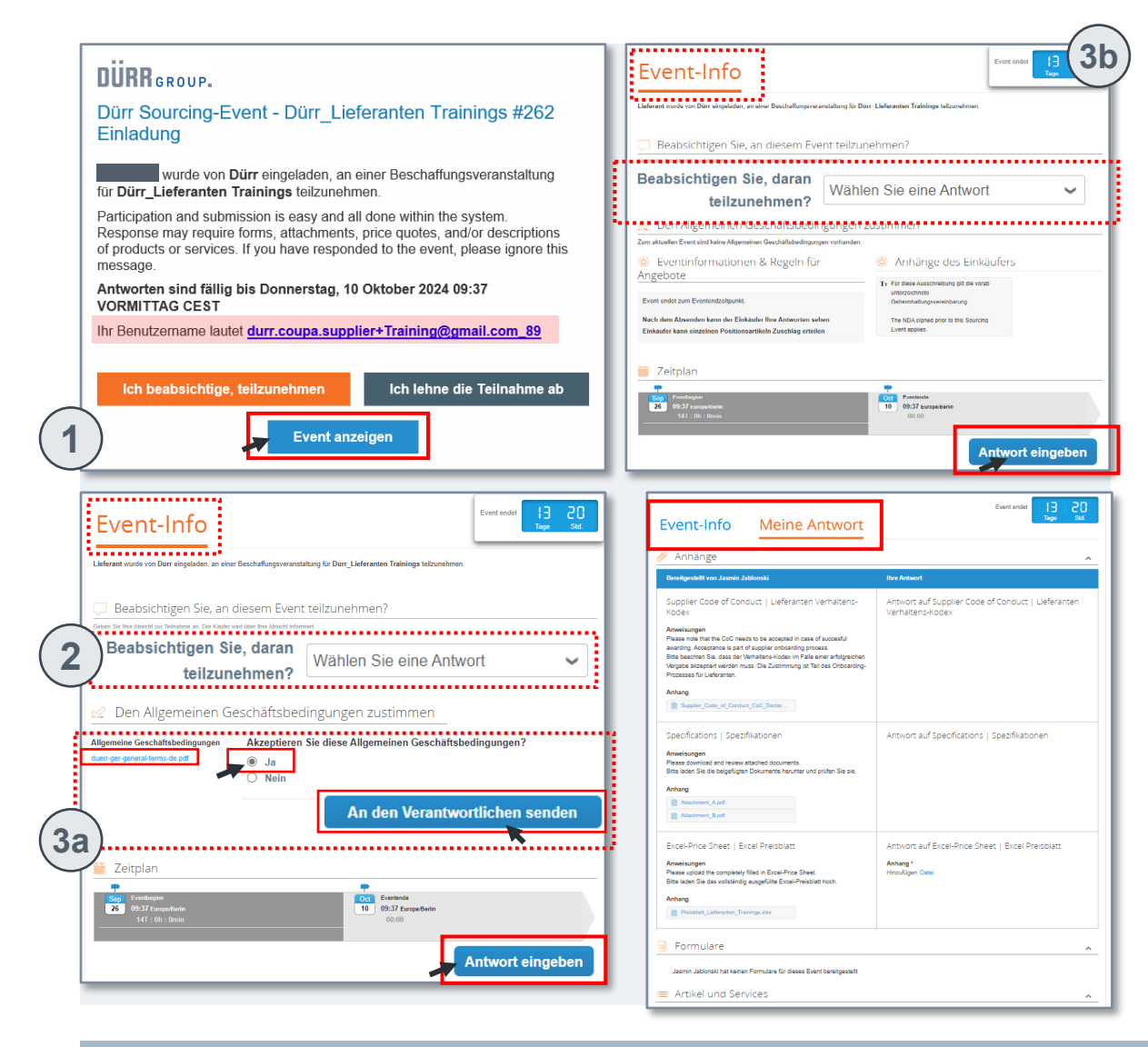

Option A: Zunächst die Event-Informationen prüfen und anschließend eine Teilnahmeentscheidung treffen.

- Klicken Sie in der Einladungs-Mail auf den Button "Event anzeigen". Anmerkung: Unter Umständen werden Sie zunächst zur Coupa Login-Seite weitergeleitet, um sich mit ihrem selbst festgelegten Passwort anzumelden.
- 2. Sie gelangen zur Eventübersicht und finden die Frage "*Beabsichtigen Sie, an diesem Event teilzunehmen?*". Um zunächst nur weitere Informationen zu erhalten, lassen Sie die Frage unberücksichtigt.
- 3. Prüfen Sie bitte, ob der Dürr Group-Einkäufer AGBs hochgeladen hat.
  - Falls ja, können Sie diese herunterladen und einsehen. Um mit den nachfolgenden Schritten fortfahren zu können, müssen Sie die AGBs akzeptieren. Klicken Sie anschließend auf den Button "An Verantwortlichen übermitteln." Klicken Sie dann unten rechts auf den Button "Antwort eingeben".
  - b. Falls **nein**, klicken Sie direkt unten rechts auf den Button "**Antwort** eingeben".

Jetzt wird Ihnen ergänzend der Reiter "Meine Antwort" angezeigt und Sie können wichtige Veranstaltungsdetails, wie z.B. die angefragten Artikel etc. einsehen.

Bitte wechseln Sie für die nächsten Schritte zur nächsten Seite.

A: Event-Informationen einsehen

B: Am Event

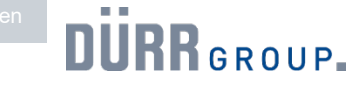

#### 2.2 Sourcing – Standard Sourcing

Informationen zu einem Sourcing Event einsehen (2/2).

| Event-Info Meine Antwort                                                                                                    | Event endet i H CU<br>Tage Std.                                               | Event-into Meine Antwort                                                                                                    |
|----------------------------------------------------------------------------------------------------|-------------------------------------------------------------------------------|----------------------------------------------------------------------------------------------------|
| 🔗 Anhänge                                                                                                    | ^                                                                             | Lieferant wurde von Dürr eingeladen, an einer Beschaffungsveranstaltung für Dürr_Lieferanten                                                                |
| Bereitgestellt von Jasmin Jablonski                                                                                                    | Ihre Antwort                                                                  |                                                                                                    |
| Supplier Code of Conduct   Lieferanten Verhaltens-<br>Kodex<br>Anweisungen<br>Plesse note that the CoC needs to be accepted in case of succesful<br>awarding. Acceptance is part of supplier orbizanting process.<br>Bine beaches Tel, disas der Verhalten-koder. mil Falle einer erfolgreichen | Antwort auf Supplier Code of Conduct   Lieferanten<br>Verhaltens-Kodex        | Beabsichtigen Sie, an diesem Event teilzunehme                                                                                                    |
| Wepsele altergrief worden muss. Die Zustimmung ist Teil des Onboarding-<br>Prozesses für Lieferanten.<br>Anhang<br>Bregeler_Coste_of_Conduct_Cost_Dester                                                                                                    |                                                                               | Geben Sie Inne Absicht zur Feinnamme an. Der Kaufter wird über Inne Absicht informiert. Beabsichtigen Sie, daran teilzunehmen? Ich beabsichtige Ubermitteln |
| Specifications   Specifikationen<br>Anweixungen<br>Peass download of ar kreisen attached downnerts.<br>Bite leden 58 ef & begisfigen Dölumrette heruter und prifen 58 eise.<br>Anhang<br>ministrum (Apatt<br>Matheman, Apatt<br>Matheman, Apatt                                                 | Antwort auf Specifications   Specifikationen                                  | Beabsichtigen Sie, daran<br>teilzunehmen?                                                                                                    |
| Excel-Price Sheet   Excel Presblatt<br>Ansetsuppon<br>Pease option for completely filed in Excel-Presblat hoch.<br>Bits loan lie das voltatindg assignting Excel-Presblat hoch.<br>Anbarg<br>Presblatt Lidensen, Taximgauto                                                                     | Antwort auf Excel-Price Sheet   Excel Preisblatt<br>Antwork<br>Hinsingen Davi | * Grund Mangel an Kapazitäten                                                                                                    |
| Formulare Jasmin Jabionski hat keinen Formulare für dieses Event bereitgestellt                                                                                                    | <u>^</u>                                                                      | Übermitteln 5                                                                                                    |
| = Artikel und Services                                                                                                    | ^                                                                             |                                                                                                    |

Option A: Zunächst die Event-Informationen prüfen und anschließend eine Teilnahmeentscheidung treffen.

- 4. Um Ihre Teilnahmeentscheidung abzuschicken, wechseln Sie auf den Reiter "Event-Info" und beantworten die oben genannte Frage mit einer der folgenden Antwortmöglichkeiten:
  - a. "Ich beabsichtige"
  - b. "Ich lehne ab" Mit Angabe des Ablehnungsgrundes.
- 5. Bestätigen Sie Ihre Antwort mit dem Button "Übermitteln".

Hinweis: Nach einer Absage können Sie das Event nicht mehr einsehen.

bersicht: Sourcing-Antwortportal

Teilnahme an einem Sourcing Event

ent-Informationen

B: Am Event teilnehmen

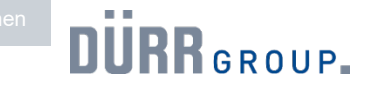

#### 2.2 Sourcing – Standard Sourcing

Teilnahme an einem Sourcing Event übermitteln.

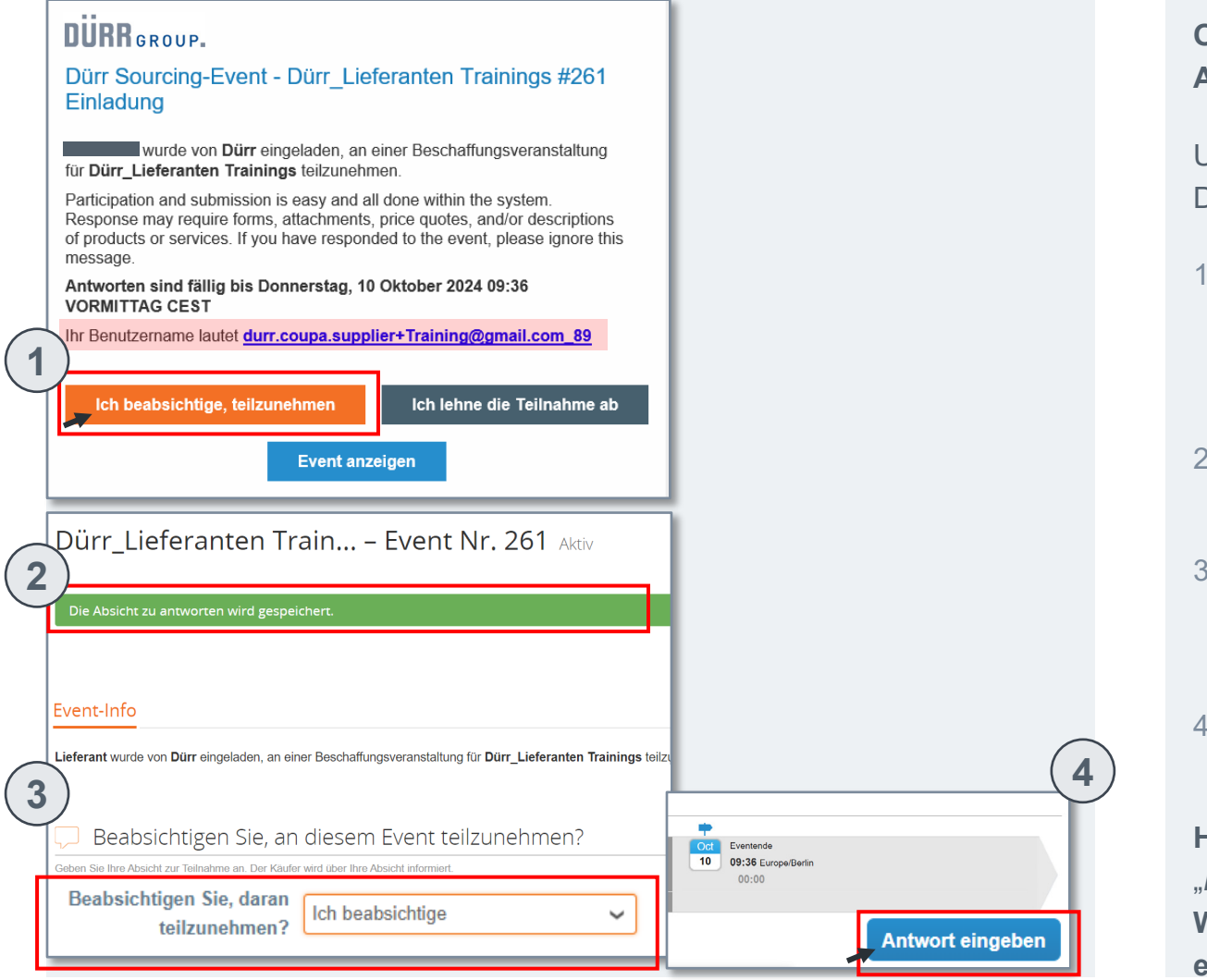

Option B: Event teilnehmen und eine Antwort für die angefragten Artikel und Chargen übermitteln.

Um am Event teilzunehmen und auf die angeforderten Artikel, Dienstleistungen und Anhänge zu antworten, gehen Sie wie folgt vor:

1. Klicken Sie in der Einladungs-Mail auf den Button "Ich beabsichtige, teilzunehmen".

Anmerkung: Unter Umständen werden Sie zunächst zur Coupa Login-Seite weitergeleitet, um sich mit ihrem selbst festgelegten Passwort anzumelden.

- 2. Sie gelangen anschließend zur Eventübersicht und Ihre Absicht zu antworten wird an den Dürr Group-Einkäufer übermittelt.
- 3. Sie finden die Frage "*Beabsichtigen Sie, an diesem Event teilzunehmen?*". Hier ist die Antwortmöglichkeit "**Ich beabsichtige**" bereits vorausgefüllt.
- 4. Bestätigen Sie Ihre Antwort, indem Sie unten rechts auf der Eventübersicht den Button "**Antwort eingeben**" klicken.

**Hinweis:** Nach Schritt 4 wird Ihnen auf der Eventübersicht auch der Reiter *"Meine Antwort"* mit weiteren Informationen angezeigt.

Wie Sie Ihr Angebot an die Dürr Group übermitteln, wird nachfolgend erläutert.

bersicht: Sourcing-Antwortportal

Teilnahme an einem Sourcing Event

ent-Informationen

Am Event C:

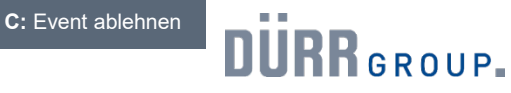

#### 2.2 Sourcing – Standard Sourcing

Absage zu einem Sourcing Event übermitteln.

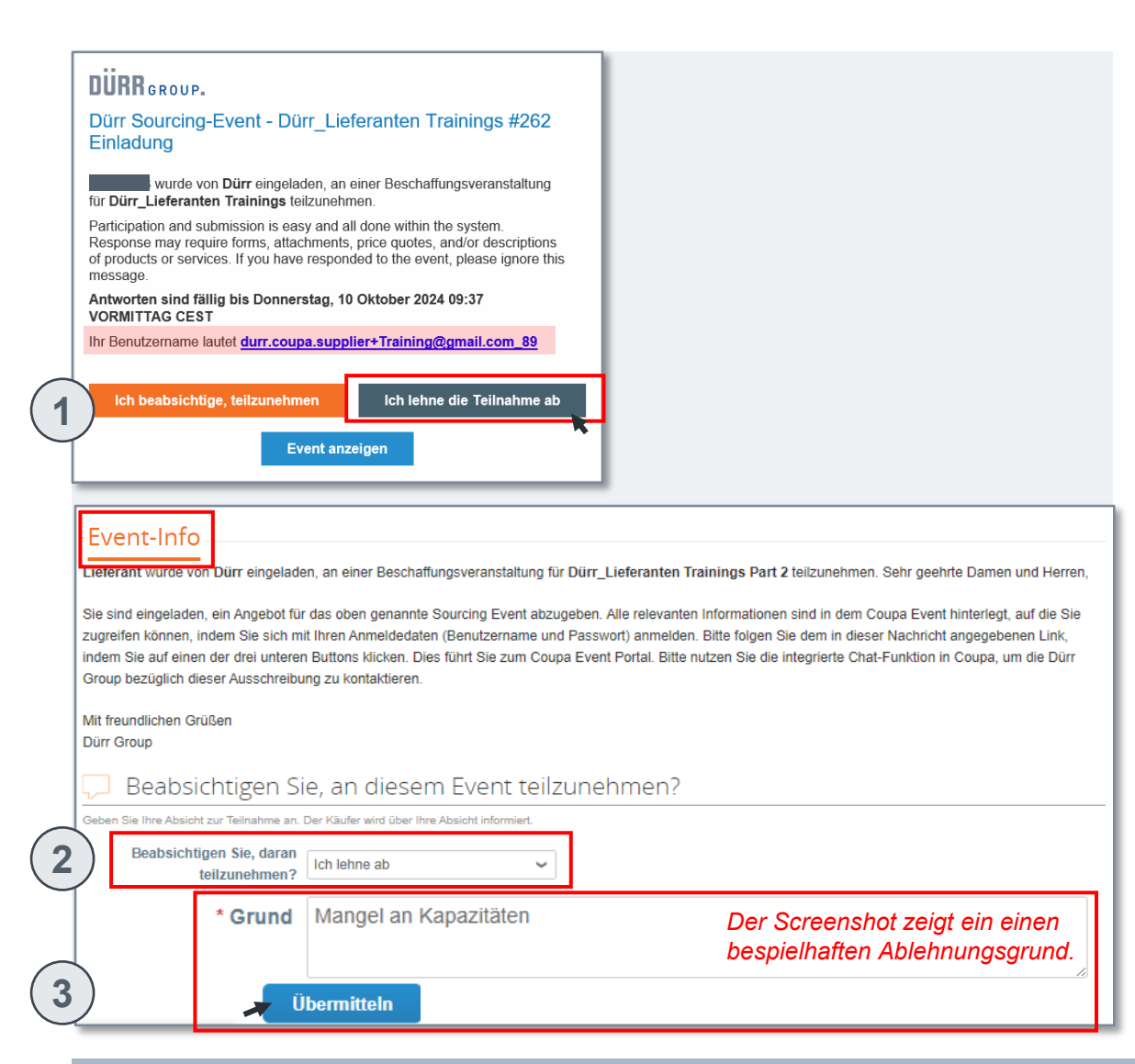

Option C: Die Teilnahme direkt ablehnen.

Wenn Sie eine Einladung zu einem Sourcing Event erhalten und unmittelbar wissen, dass Sie daran nicht teilnehmen können (z.B. auf Grund von Mangel an Kapazitäten), gehen Sie wie folgt vor:

 Klicken Sie in der Einladungs-Mail auf den Button "Ich lehne die Teilnahme ab".

Anmerkung: Unter Umständen werden Sie zunächst zur Coupa Login-Seite weitergeleitet, um sich mit ihrem selbst festgelegten Passwort anzumelden.

- Sie gelangen dann zur Eventübersicht und finden die Frage "Beabsichtigen Sie, an diesem Event teilzunehmen?". Hier ist die Antwortmöglichkeit "Ich beabsichtige" bereits vorausgefüllt. Ergänzend werden Sie aufgefordert, Ihren Ablehnungsgrund anzugeben. Dabei handelt es sich um ein Pflichtfeld.
- 3. Bestätigen Sie Ihre Absage, indem Sie auf den Button "Übermitteln" klicken.

Hinweis: Mit Übermittlung einer Absage können Sie das Sourcing Event nicht mehr in Coupa einsehen oder ihre Antwort ändern. Sollten Sie sich nachträglich doch FÜR die Teilnahme an dem Sourcing Event entscheiden, senden Sie bitte eine Mail direkt an Ihren Dürr Group-Einkäufer. Vor der ersten Anmeldung

Beantworten Sie bitte nachstehende Fragen

\* Frage 1 
 Option 1
 Option 2

\* Frage 2 
 Option 1
 Option 2

 Option 2

 Option 2
 Option 3
 Option 4

3

Lieferanten Fragebogen

bersicht: Sourcing-Antwortportal

**Teilnahme an einem Sourcing Event** 

ent-Informationen

B: Am Event

DÜRR GROUP.

#### 2.2 Sourcing – Standard Sourcing

Abgabe eines Angebots für ein Sourcing Event (1/2).

| Bereitgestellt von Jasmin Jablonski                                                                                                    | Specifications   Spezifikationen                                                                                                    | Antwort auf Specifications   Spezifikationen                               |
|----------------------------------------------------------------------------------------------------|----------------------------------------------------------------------------------------------------|----------------------------------------------------------------------------|
| Supplier Code of Conduct   Liefer<br>Kodex<br>Anweisungen<br>Please note that the CoC needs to be accepted<br>awarding. Acceptance is part of supplier onboar<br>Bitte beachten Sie, dass der Verhaltens-Kodex<br>Vergabe akzeptiert werden muss. Die Zustimmu | Anweisungen<br>Please download and review attached documents.<br>Bitte laden Sie die beigefügten Dokumente herunter und prüfen Sie sie.<br>Anhang<br>Attachment_A.pdf<br>Attachment_B.pdf |                                                                            |
| Anhang Supplier_Code_of_Conduct_ Anhänge hitte                                                                                                    | Excel-Price Sheet   Excel Preisblatt Anweisungen Please upload the completely filled in Excel-Price Sheet. Bitte laden Sie das vollstandig ausgefüllte Excel-Preisblatt hoch. Anhang      | Antwort auf Excel-Price Sheet   Excel Preisblatt Anhang * Hinzufügen Datei |
| herunterladen                                                                                                    | Preisblatt_Lieferanten_Trainings.xlsx                                                                                                    |                                                                            |

Um über Coupa ein Angebot abzugeben, gehen Sie wie folgt vor:

- 1. Im Reiter "Meine Antwort" finden Sie relevante Dokumente, die Ihnen der Dürr Group-Einkäufer für das Sourcing Event bereitgestellt hat. Bitte laden Sie diese herunter, um wichtige Veranstaltungsdetails einzusehen.
- Sollte die Dürr Group eine Rückmeldung zu bestimmten Dokumenten benötigen, laden Sie bitte Ihre Antwortdokumente im Upload-Bereich der rechten Seite hoch.
- Prüfen Sie bitte, ob im Bereich "Formulare" Fragebögen hinterlegt ist. Falls ja, geben Sie bitte Ihre Antworten auf die Fragen an. Klicken Sie anschließend auf "Speichern".

Bitte wechseln Sie für die nächsten Schritte zur nächsten Seite.

**Hinweis:** Das bestehende Datenaustauschportal Cryptshare wird weiterhin genutzt.

Speichern

Vor der ersten Anmeldung

bersicht: Sourcing-Antwortportal

**Teilnahme an einem Sourcing Event** 

ent-Informationen

B: Am Event

DÜRR GROUP.

#### 2.2 Sourcing – Standard Sourcing

Abgabe eines Angebots für ein Sourcing Event (2/2).

| Artikel nicht in Chargen (2 Ar | tikel)                                                                                                    | ^                                                                                                    |                  |
|--------------------------------|----------------------------------------------------------------------------------------------------|----------------------------------------------------------------------------------------------------|------------------|
| Package 1                      |                                                                                                    | 0,00 EUR<br>Einzelpreis                                                                                                    |                  |
| * Einzelpreis *                | Währung<br><sup>UR</sup> ~                                                                                      | >                                                                                                    |                  |
| 🔂 Package 2                    |                                                                                                    | 0,00 EUR<br>Einzelpreis                                                                                                    |                  |
| * Einzelpreis *                | Währung                                                                                                    | *                                                                                                    |                  |
| * Pflichtfeld                  | Artikel nicht in Chargen (2 Artike                                                                              | el)                                                                                                    |                  |
|                                | Package 1     Description     Manufacturer Part Number     Details anfordern     Keine Anfragedetails vorhanden | Startdatum         Fälligkeitsdatum         Manufacturer           Bedarfstermin         Lieferadresse         Details           Keine Adresse ausgewählt         Keine Adresse ausgewählt         Details | <sup>.</sup> Nam |
|                                | * Einzelpreis                                                                                                   | * Währung<br>EUR V ID/Artikelnummer                                                                                                    |                  |
|                                | Supplier Item Name                                                                                              | Artikel-/Leistungsbeschreibung Vorlaufzeit (Tage)                                                                                                    |                  |
|                                | Shipping Term                                                                                                   | Vpload-Bereich<br>Anhänge<br>Hinzufügen Datei   URL   Text<br>Abbreche                                                                                                    | n<br>en          |
| )                              |                                                                                                    |                                                                                                    | T                |

Um über Coupa ein Angebot abzugeben, gehen Sie wie folgt vor:

- 4. Im Abschnitt "**Artikel und Services**" geben Sie Ihr Angebot für die angefragten Artikel, Dienstleistungen und/oder Chargen ein. Nutzen Sie den Pfeil rechts, um je Package bzw. auf Artikelebene weitere Informationen einzugeben sowie Anhänge hochzuladen.
- Nachdem Sie alle Pflichtfelder gefüllt haben (\*), klicken Sie auf "Speichern" bzw. auf "Antwort übermitteln", um ihr Angebot abzugeben.

**Hinweis:** Mit der Abgabe Ihres Angebots bestätigen Sie Ihre Teilnahme am Sourcing Event und können diese nicht mehr revidieren.

ent-Informationen

Am Event c

#### DÜRR GROUP.

### 2.2 Sourcing – Standard Sourcing

Änderung der Ausschreibungsbedingungen durch Dürr Group nach Angebotsabgabe (1/2).

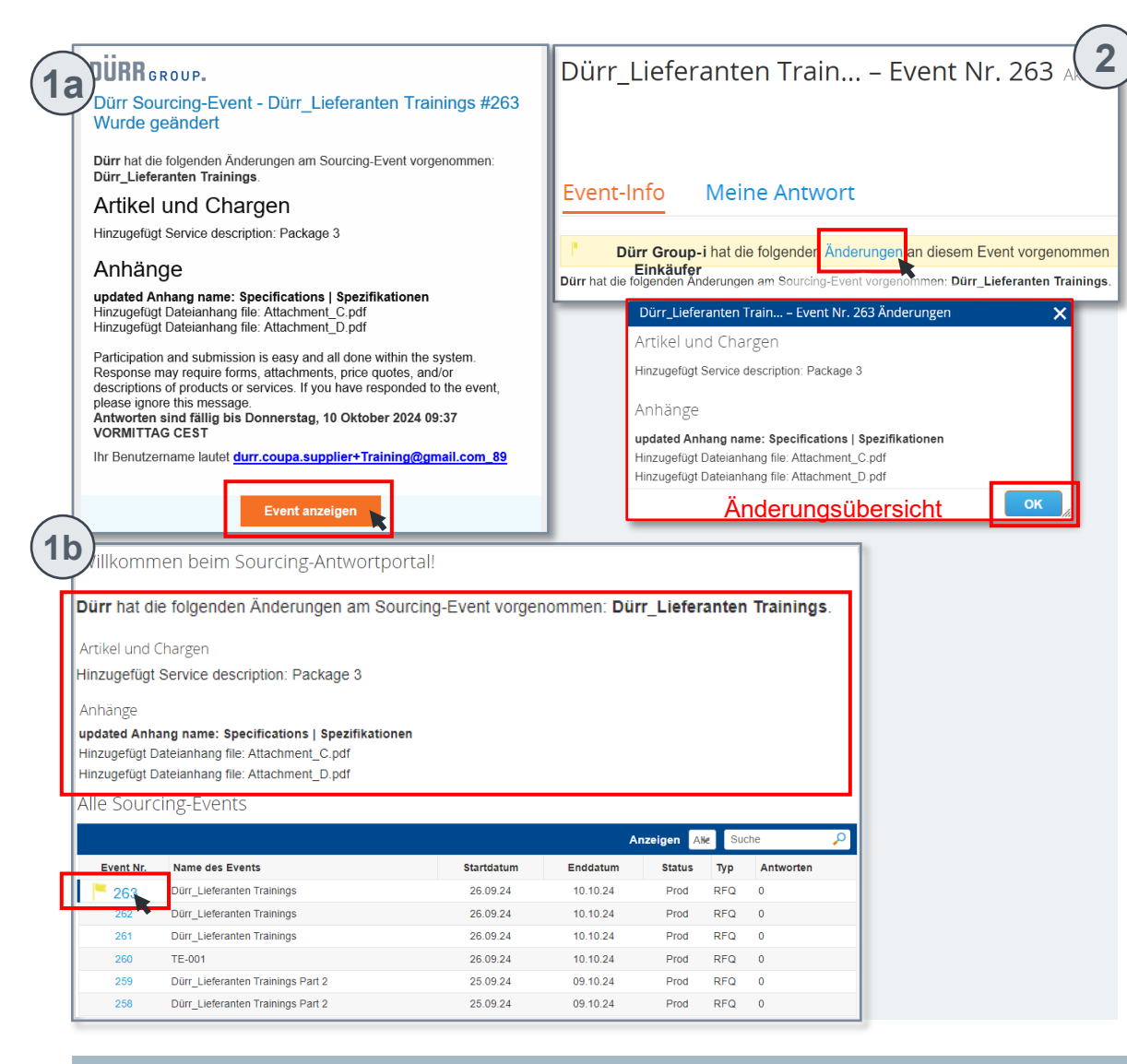

Bitte berücksichtigen Sie, dass die Dürr Group die Bedingungen des Sourcing-Events bzw. der Ausschreibung auch nach Ihrer Angebotsabgabe noch anpassen kann. In einem solchen Fall gehen Sie bitte wie folgt vor:

 a. Sollten nachträglich Änderungen an der Ausschreibung vorgenommen werden, erhalten Sie eine entsprechende Benachrichtigung per E-Mail. Klicken Sie auf "Event anzeigen", um die Änderungen einzusehen.

b. Die vorgenommene Ausschreibungsänderungen werden Ihnen außerdem auf der Startseite des Coupa Antwortportals angezeigt. Die relevante Event Nr. ist mit einer gelben Fahne markiert. Klicken Sie auf diese blaue "**Event Nr**.", um die Änderungen einzusehen.

 Sie werden sowohl durch Option 1a als auch 1b auf die Eventübersicht sowie dem Reiter "Event Info" weitergeleitet. Ein gelbes Banner informiert Sie über die erfolgte Ausschreibungsänderung. Klicken Sie auf "Änderungen", um eine Übersicht der vorgenommenen Änderungen einzusehen.

Bitte wechseln Sie für die nächsten Schritte zur nächsten Seite.

Vor der ersten Anmeldung

bersicht: Sourcing-Antwortportal

Teilnahme an einem Sourcing Event

nt-Informationen I

Am Event C

#### DÜRR GROUP.

**2.2 Sourcing – Standard Sourcing** 

Änderung der Ausschreibungsbedingungen durch Dürr Group nach Angebotsabgabe (2/2).

| Suche                                                                                                    | Nachricht von Dürr Group-<br>Einkäufer                                                                                                    |
|----------------------------------------------------------------------------------------------------|----------------------------------------------------------------------------------------------------|
| Jasmin Jablonski vor 3 Tagen<br>Dürr hat die folgenden Änderungen am Sourcing-I<br>Dürr_Lieferanten Trainings.<br>Artikel und Chargen<br>Hinzugefügt Service description: Package 3<br>Anhänge<br>upd | vent vorgenommen:       am 27.09.24 um 16:26 +02:00         Dürr hat die folgenden Änderungen am Sourcing-Event vorgenommen:       Dürr_Lieferanten Trainings.         Markel und Chargen       Hinzugefügt Service description: Package 3         Anhänge       updated Anhang name: Specifications   Spezifikationen         Hinzugefügt Dateianhang file: Attachment_C.pdf       Hinzugefügt Dateianhang file: Attachment_D.orf                                                                                                    |
| Datelen anhängen     Technische Probleme? Kontakt sourcing     Event-Info     Meine Antwort     Dürr Group-     Einkäufer     i hat die folgenden Ander                                               | Nachricht senden                                                                                                    |
| 🥟 Anhänge 🖻                                                                                                    | Artikel und Services                                                                                                    |
| Bereitgestellt von Dürr Group-<br>Einkäufer<br>Specifications   Spezifikationen<br>Anweisungen<br>Please download and review attached docum<br>Bitte laden Sie die beigefügten Dokumente ne           | Artikel nicht in Chargen (3 Artikel)       Package 3     0,00 EUR       Einzelpreis     *Währung       EUR     •                                                                                                    |
| Anhang Attachment_A.pdf Attachment_B.pdf Attachment_C.pdf Attachment_D.pdf                                                                                                    | *Priorited  Gesamt 50.000,00 EUR  Verlauf  This is the second second se |
|                                                                                                    | Von Excel importieren Speichern Antwort übermitteln                                                                                                    |

- Auch in den Sofortnachrichten werden Sie über die Ausschreibungsänderungen informiert. Klicken Sie auf "mehr lesen", um zur Änderungsübersicht zu gelangen. Mit einem Klick auf das "X" können Sie die Übersicht wieder schließen.
- 4. Wechseln Sie auf den Reiter "Meine Antwort", um die vorgenommenen Änderungen im Detail einzusehen. Die relevanten Bereiche, in denen Änderungen vorgenommen worden sind, sind ebenfalls mit einer gelben bzw. lila Fahne F markiert. Anmerkung: Ggfs. neu hochgeladene Anhänge/Dokumente werden nicht markiert.

Prüfen Sie daher im Vorfeld die Änderungsübersicht, um neue Dokumente zu erkennen.

- 5. Prüfen Sie bitte, ob durch die veränderten Ausschreibungsbedingungen neue Information von Ihnen angefragt werden – wie z.B. hochzuladende Dokumente oder die Abgabe weitere Artikelangebote (siehe Screenshot links)
- Sobald Sie alle Änderungen eingesehen haben, setzen Sie bitte ein Häkchen im Feld "*Ich habe die Änderungen an diesem Event geprüft*".
   Klicken Sie dafür auf den nebenstehenden Kasten, sodass das Häkchen erscheint. Bestätigen Sie Ihre Eingabe, in dem Sie auf den Button "Antwort übermitteln" klicken.

Vor der ersten Anmeldung

Jbersicht: Sourcing-Antwortportal

5

Teilnahme an einem Sourcing Event

#### Event-Informationen

B: Am Event

ent C: Event a

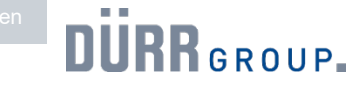

#### 2.2 Sourcing – Standard Sourcing

Sourcing Event mit weiterer Runde: Teilnahme an einem Folgeevent.

| Angobata                                                                                                    | Anhänge des Einkäufers                                                                                                    |
|----------------------------------------------------------------------------------------------------|----------------------------------------------------------------------------------------------------|
| Event endet zum Eventendzeitpunkt.<br>Nach dem Absenden kann der Einkäufer ihre Antworten sehen<br>Einkäufer kann einzelnen Positionsartikeln Zuschlag erteilen                                                                                                    | Tr       Für diese Ausschreibung gilt die vorab<br>unterzeichnete         Geheimhaltungsvereinbarung.         The NDA signed prior to this Sourcing<br>Event applies.                             |
| Zeitplan<br>Ott<br>Eventbeginn<br>1 4:33 EuropaBerlin<br>6T: 4h: 53min                                                                                                    | <ul> <li>Folgeinformationen zu Event</li> <li>Dieses Event ist ein<br/>Anschlussevent von</li> <li>Event Nr. 262<br/>Aptional</li> <li>Eventente</li> <li>19:26 EuroperBerin<br/>00:00</li> </ul> |
| Excel-Price Sheet   Excel Preisblatt                                                                                                    | Antwort auf Excel-Price Sheet   Excel Preisblatt                                                                                                    |
| Piease upload the completely filled in Excel-Price Sheet.<br>Bitte laden Sie das vollständig ausgefuilte Excel-Preisblatt hoch.<br>Anhang<br>Preisblatt_Lieferanten_Trainings.xlsx                                                                                                    | Hinzufügen Datei Attachment_C.pdf                                                                                                    |
| Please upload the completely filled in Excel-Price Sheet.<br>Bitte laden Sie das vollständig ausgefuilte Excel-Preisblatt hoch.<br>Anhang<br>Preisblatt_Lieferanten_Trainings.xisx<br>= Artikel und Services<br>Artikel nicht in Chargen (2 Artikel)                                                                                                | Hinzufügen Datei Attachment_C.pdf                                                                                                    |
| Please upload the completely filled in Excel-Price Sheet.<br>Bitte laden Sie das vollständig ausgefullte Excel-Preisblatt hoch.<br>Anhang<br>Preisblatt_Lieferanten_Trainings.xlsx<br>= Artikel und Services<br>Artikel nicht in Chargen (2 Artikel)<br>Package 1                                                                                   | Almany<br>Hinzufügen Datei<br>Attachment_C.pdf                                                                                                    |
| Piease upload the completely filled in Excel-Price Sheet.<br>Bitte laden Sie das vollständig ausgefuilte Excel-Preisblatt hoch.<br>Anhang<br>Preisblatt_Lieferanten_Trainings.xisx<br>= Artikel und Services<br>Artikel nicht in Chargen (2 Artikel)<br>Package 1<br>* Einzelpreis<br>20.000<br>EUR                                                 | Aimang<br>Hinzufügen Datei<br>Attachment_C.pdf<br>20.000,00 EUR<br>Einzeipreis<br>Ing                                                                                                    |
| Please upload the completely filled in Excel-Price Sheet.         Bitte laden Sie das vollstandig ausgefuilte Excel-Preisblatt hoch.         Anhang         Preisblatt_Lieferanten_Trainings.xlsx         Image: Artikel und Services         Artikel nicht in Chargen (2 Artikel)         Package 1         * Einzelpreis         Image: Package 2 | Affinang<br>Hinzufügen Datei<br>Attachment_C.pdf<br>20.000,00 EUR<br>Einzeipreis<br>30.000,00 EUR<br>Einzeipreis                                                                                  |
| Please upload the completely filled in Excel-Price Sheet.         Bitte laden Sie das vollständig ausgefuilte Excel-Preisblatt hoch.         Anhang         ■ Preisblatt_Lieferanten_Trainings.xlsx         =       Artikel und Services         Artikel nicht in Chargen (2 Artikel)                                                               | Affinang<br>Hinzufügen Datei<br>Attachment_C.pdf<br>20.000,00 EUR<br>Einzelpreis<br>30.000,00 EUR<br>Einzelpreis<br>Ing                                                                           |

Sollte nach Abgabe Ihres Angebots eine weitere Runde notwendig sein, z.B. zur Erfassung von Verhandlungsergebnissen, wird Ihnen im Sourcing-Portal ein Folgeevent eingestellt. Sie erhalten eine weitere Einladungs-Mail.

- 1. Durch Klicken auf die Event-Nr. in der Eventübersicht im Sourcing-Antwortportal erhalten Sie weitere Informationen zu dem Event.
- Über den Reiter "Event-Info" finden Sie den Hinweis, dass es sich um ein Folgeevent – in diesem Fall von Event Nr. 262 – handelt. Durch Klicken auf die angegebene blaue Event Nr. gelangen Sie bei Bedarf zur vorherigen Sourcing Event-Runde.
- 3. Klicken Sie im Folgeevent auf den Button "**Antwort eingeben**", um die Anhänge und Preise einzusehen, die Sie in der vorherigen Sourcing Event-Runde hochgeladen haben.
- 4. Abhängig von den Anforderungen der zweiten Runde, können Sie über den Reiter "**Meine Antwort**" nun Anhänge und/oder Preise anpassen.
- 5. Klicken Sie unten rechts auf den Button "**Antwort übermitteln**", um die neuen Angebotsdaten an die Dürr Group zu übermitteln.

**Hinweis:** Sollten Sie NICHT an dem Folgeevent teilnehmen wollen, übermitteln Sie dies bitte an die Dürr Group (Abschnitt "**C: Event ablehnen**").